# Министерство образования Нижегородской области Государственное бюджетное профессиональное образовательное учреждение «Уренский индустриально-энергетический техникум»

Согласовано с методическим советом Протокол от «29» августа 2016 г. № 1

# Комплект

контрольно-измерительных материалов

по ОУД.07 Информатика

г. Урень 2016 г. **Организация-разработчик:** ГБПОУ «Уренский индустриально-энергетический техникум».

# Разработчик:

Иванова Е.Н., преподаватель ГБПОУ «Уренский индустриально-энергетический техникум».

Рассмотрено:

МО № 1 педагогических работников общеобразовательных дисциплин № 1 от «29» августа 2016 г. Руководитель МО\_\_\_\_\_\_

#### I. Паспорт комплекта контрольно-оценочных материалов

Комплект контрольно-оценочных материалов предназначен для оценки результатов освоения учебной дисциплины ОУД.07 Информатика.

| Объекты                                                                                                    | Показатели                                                                                                    | Критерии                                                                                                    | Тип                                                              | Форма                                |
|----------------------------------------------------------------------------------------------------|----------------------------------------------------------------------------------------------------|----------------------------------------------------------------------------------------------------|------------------------------------------------------------------|--------------------------------------|
| оценивания                                                                                                    | оценки результата                                                                                                    | признак, на основе                                                                                                    | задания;                                                         | аттеста                              |
|                                                                                                    | по каждому объекту                                                                                                    | которого                                                                                                    | № задания                                                        | ции                                  |
|                                                                                                    | оценивания                                                                                                    | производится                                                                                                    |                                                                  |                                      |
|                                                                                                    |                                                                                                    | оценка по                                                                                                    |                                                                  |                                      |
|                                                                                                    |                                                                                                    | показателю                                                                                                    |                                                                  |                                      |
| Предметные:                                                                                                    |                                                                                                    | _                                                                                                    |                                                                  |                                      |
| - сформированность<br>представлений о роли<br>информации и<br>информационных<br>процессов в<br>окружающем мире;                                                                                                    | знание различных<br>подходов к<br>определению понятия<br>"информация»;<br>знание методов<br>измерения<br>количества<br>информации:<br>вероятностный и<br>алфавитный;<br>единицы<br>измерения<br>информации; | Раскрыты<br>различные подходы<br>к определению<br>понятия<br>"информация»;<br>перечислены все<br>методы измерения<br>количества<br>информации:<br>вероятностный и<br>алфавитный; и все<br>единицы измерения<br>информации; | Теоретичес<br>кое задание<br>Тест № 1<br>в оболочке<br>Veraltest | Диффе-<br>ренциро<br>ванный<br>зачет |
| <ul> <li>владение навыками<br/>алгоритмического<br/>мышления и<br/>понимание методов<br/>формального<br/>описания алгоритмов,<br/>владение знанием<br/>основных<br/>алгоритмических<br/>конструкций, умение<br/>анализировать<br/>алгоритмы;</li> </ul> | Умение строить<br>алгоритмы, знание<br>особенностей<br>использования<br>алгоритма как модели<br>автоматизации<br>деятельности;                                                                              | построение<br>алгоритмов<br>выполнено в<br>полном объеме,<br>охарактеризованы<br>особенности<br>использования<br>алгоритма как<br>модели<br>автоматизации<br>деятельности                                                  | Теоретичес<br>кое задание<br>Тест<br>в оболочке<br>Veraltest     | Диффе-<br>ренциро<br>ванный<br>зачет |
| <ul> <li>использование</li> <li>готовых прикладных</li> <li>компьютерных</li> <li>программ по</li> <li>профилю подготовки;</li> <li>владение способами</li> <li>представления</li> </ul>                                                                | Владение прикладным<br>программным<br>обеспечением<br>Умение выполнять<br>лействия нал                                                                                                    | работа в<br>прикладных<br>программах<br>выполнена в<br>полном объеме<br>владеют способами<br>представления                                                                                                    | Теоретичес<br>кое задание<br>Тест<br>в оболочке<br>Veraltest     | Диффе-<br>ренциро<br>ванный<br>зачет |
| хранения и обработки                                                                                                    | информацией на                                                                                                    | хранения и                                                                                                    |                                                                  |                                      |

В результате оценки осуществляется проверка следующих объектов:

Таблица 1

| данных на<br>компьютере;                                                                                                    | компьютере                                                                                                    | обработки данных<br>на компьютере в<br>полном объеме                                                                                                 |                                                              |                                      |
|----------------------------------------------------------------------------------------------------|----------------------------------------------------------------------------------------------------|----------------------------------------------------------------------------------------------------|--------------------------------------------------------------|--------------------------------------|
| <ul> <li>владение</li> <li>компьютерными</li> <li>средствами</li> <li>представления и</li> <li>анализа данных в</li> <li>электронных</li> <li>таблицах;</li> </ul>                                                           | Умение применять<br>электронные таблицы<br>для анализа данных                                                                      | владеют<br>электронными<br>таблицами для<br>анализа данных в<br>полном объеме                                                                        | Теоретичес<br>кое задание<br>Тест<br>в оболочке<br>Veraltest | Диффе-<br>ренциро<br>ванный<br>зачет |
| <ul> <li>сформированность<br/>представлений о<br/>базах данных и<br/>простейших<br/>средствах управления<br/>ими;</li> </ul>                                                                                                 | Умение владеть СУБД                                                                                                    | умеют<br>просматривать,<br>создавать,<br>редактировать,<br>сохранять записи в<br>базах данных                                                        | Теоретичес<br>кое задание<br>Тест<br>в оболочке<br>Veraltest | Диффе-<br>ренциро<br>ванный<br>зачет |
| <ul> <li>сформированность<br/>представлений о<br/>компьютерно-<br/>математических<br/>моделях и<br/>необходимости<br/>анализа соответствия<br/>модели и<br/>моделируемого<br/>объекта (процесса);</li> </ul>                 | использование<br>готовых<br>информационных<br>моделей, оценивание<br>их соответствия<br>реальному объекту и<br>целям моделирования | использованы<br>готовые<br>информационные<br>модели и оценено<br>в полном объеме их<br>соответствие<br>реальному объекту<br>и целям<br>моделирования | Теоретичес<br>кое задание<br>Тест<br>в оболочке<br>Veraltest | Диффе-<br>ренциро<br>ванный<br>зачет |
| <ul> <li>владение типовыми<br/>приемами написания<br/>программы на<br/>алгоритмическом<br/>языке для решения<br/>стандартной задачи с<br/>использованием<br/>основных<br/>конструкций языка<br/>программирования;</li> </ul> | Написание программ<br>на простейших языках<br>программирования                                                                     | написаны<br>программы на<br>простейшем языке<br>программирования                                                                                     | Теоретичес<br>кое задание<br>Тест<br>в оболочке<br>Veraltest | Диффе-<br>ренциро<br>ванный<br>зачет |
| <ul> <li>сформированность<br/>базовых навыков и<br/>умений по<br/>соблюдению<br/>требований техники<br/>безопасности,<br/>гигиены и<br/>ресурсосбережения<br/>при работе со<br/>средствами<br/>информатизации;</li> </ul>    | Демонстрация знаний<br>о охране труда при<br>работе со средствами<br>информатизации                                                | соблюдение всех<br>правил техники<br>безопасности и<br>гигиенических<br>рекомендаций при<br>использовании<br>средств ИКТ.                            | Теоретичес<br>кое задание<br>Тест<br>в оболочке<br>Veraltest | Диффе-<br>ренциро<br>ванный<br>зачет |

| <ul> <li>понимание основ<br/>правовых аспектов<br/>использования<br/>компьютерных<br/>программ и прав<br/>доступа к глобальным<br/>информационным<br/>сервисам;</li> </ul>                                                                                                    | Демонстрация знания<br>правовых аспектов<br>использования<br>компьютерных<br>программ и прав<br>доступа к глобальным<br>информационным<br>сервисам | соблюдение всех<br>правовых аспектов<br>использования<br>компьютерных<br>программ и прав<br>доступа к<br>глобальным<br>информационным<br>сервисам<br>при использовании<br>средств ИКТ                                          | Теоретичес<br>кое задание<br>Тест<br>в оболочке<br>Veraltest | Диффе-<br>ренциро<br>ванный<br>зачет |
|----------------------------------------------------------------------------------------------------|----------------------------------------------------------------------------------------------------|----------------------------------------------------------------------------------------------------|--------------------------------------------------------------|--------------------------------------|
| <ul> <li>применение на<br/>практике средств<br/>защиты информации<br/>от вредоносных<br/>программ,<br/>соблюдение правил<br/>личной безопасности<br/>и этики в работе с<br/>информацией и<br/>средствами<br/>коммуникаций в<br/>Интернете.</li> </ul>                                                       | Умения<br>организовывать<br>антивирусную защиту<br>на ПК                                                                                           | использованы на<br>практике средств<br>защиты<br>информации от<br>вредоносных<br>программ,<br>соблюдение правил<br>личной<br>безопасности и<br>этики в работе с<br>информацией и<br>средствами<br>коммуникаций в<br>Интернете. | Теоретичес<br>кое задание<br>Тест<br>в оболочке<br>Veraltest | Диффе-<br>ренциро<br>ванный<br>зачет |
| метапредметные:<br>— умение определять<br>цели, составлять<br>планы деятельности и<br>определять средства,<br>необходимые для их<br>реализации;                                                                                                    | Произвольно и<br>осознанно владеть<br>общим приемом<br>решения задач;                                                                              | Ориентироваться<br>на разнообразие<br>способов решения<br>задач;                                                                                                    | Теоретичес<br>кое задание<br>Тест<br>в оболочке<br>Veraltest | Диффе-<br>ренциро<br>ванный<br>зачет |
| <ul> <li>использование</li> <li>различных видов</li> <li>познавательной</li> <li>деятельности для</li> <li>решения</li> <li>информационных</li> <li>задач, применение</li> <li>основных методов</li> <li>познания</li> <li>(наблюдения,</li> <li>описания, измерения,</li> <li>эксперимента) для</li> </ul> | Умение выделять<br>существенную<br>информацию из<br>текстов разных видов;                                                                          | Уметь<br>осуществлять<br>анализ объектов с<br>выделением<br>существенных и<br>несущественных<br>признаков. Уметь<br>осуществлять<br>синтез как<br>составление целого<br>из частей                                              | Теоретичес<br>кое задание<br>Тест<br>в оболочке<br>Veraltest | Диффе-<br>ренциро<br>ванный<br>зачет |

| организации учебно-<br>исследовательской и<br>проектной<br>деятельности с<br>использованием<br>информационно-<br>коммуникационных<br>технологий;                                                                                                    |                                                                                                    | Уметь                                                                                                    |                                                              |                                      |
|----------------------------------------------------------------------------------------------------|----------------------------------------------------------------------------------------------------|----------------------------------------------------------------------------------------------------|--------------------------------------------------------------|--------------------------------------|
| <ul> <li>использование</li> <li>различных</li> <li>информационных</li> <li>объектов, с которыми</li> <li>возникает</li> <li>необходимость</li> <li>сталкиваться в</li> <li>профессиональной</li> <li>сфере в изучении</li> <li>явлений и процессов;</li> </ul>                                                                                          | Владение базовыми<br>информационными<br>технологиями;                                                                  | осуществлять<br>сравнение и<br>классификацию по<br>заданным<br>критериям;<br>осуществлять<br>расширенный<br>поиск информации<br>с использованием<br>ресурсов<br>библиотеки, сети<br>Интернет | Теоретичес<br>кое задание<br>Тест<br>в оболочке<br>Veraltest | Диффе-<br>ренциро<br>ванный<br>зачет |
| <ul> <li>использование</li> <li>различных</li> <li>источников</li> <li>информации, в том</li> <li>числе электронных</li> <li>библиотек, умение</li> <li>критически оценивать</li> <li>и интерпретировать</li> <li>информацию,</li> <li>получаемую из</li> <li>различных</li> <li>источников, в том</li> <li>числе из сети</li> <li>Интернет;</li> </ul> | Осуществление<br>поиска необходимой<br>информации для<br>выполнения учебных<br>заданий;                                | Умеют оценивать<br>достоверность<br>информации,<br>сопоставляя<br>различные<br>источники;                                                                                                    | Теоретичес<br>кое задание<br>Тест<br>в оболочке<br>Veraltest | Дифференциро<br>ванный<br>зачет      |
| <ul> <li>умение публично<br/>представлять<br/>результаты<br/>собственного<br/>исследования, вести<br/>дискуссии, доступно<br/>и гармонично сочетая<br/>содержание и формы<br/>представляемой<br/>информации<br/>средствами</li> </ul>                                                                                                    | умение строить<br>рассуждения в форме<br>связи простых<br>суждений об объекте,<br>его строении,<br>свойствах и связях; | Умеют<br>осуществлять<br>выбор способа<br>представления<br>информации в<br>соответствии с<br>поставленной<br>задачей                                                                         | Теоретичес<br>кое задание<br>Тест<br>в оболочке<br>Veraltest | Диффе-<br>ренциро<br>ванный<br>зачет |

| информационных и<br>коммуникационных<br>технологий                                                                                                    |                                                                                                    |                                                                                                    |                                                              |                                      |
|----------------------------------------------------------------------------------------------------|----------------------------------------------------------------------------------------------------|----------------------------------------------------------------------------------------------------|--------------------------------------------------------------|--------------------------------------|
| Личностные                                                                                                    |                                                                                                    |                                                                                                    |                                                              |                                      |
| <ul> <li>готовность и<br/>способность к<br/>самостоятельной и<br/>ответственной<br/>творческой<br/>деятельности с<br/>использованием<br/>информационно-</li> </ul>                                                                   | Умение<br>организовывать свою<br>деятельность                                                                                      | У меют<br>иллюстрировать<br>учебные работы с<br>использованием<br>средств<br>информационных<br>технологий                                         | Теоретичес<br>кое задание<br>Тест<br>в оболочке<br>Veraltest | Диффе-<br>ренциро<br>ванный<br>зачет |
| коммуникационных                                                                                                    |                                                                                                    |                                                                                                    |                                                              |                                      |
| технологий;                                                                                                    |                                                                                                    |                                                                                                    |                                                              |                                      |
| <ul> <li>умение выбирать<br/>грамотное поведение<br/>при использовании<br/>разнообразных<br/>средств<br/>информационно-<br/>коммуникационных<br/>технологий как в<br/>профессиональной<br/>деятельности, так и в<br/>быту</li> </ul> | умение владеть<br>информационно-<br>коммуникационными<br>технологиями, как в<br>профессиональной<br>деятельности, так и в<br>быту. | Владеют<br>информационно-<br>коммуникационны<br>ми технологиями,<br>как в<br>профессиональной<br>деятельности, так и<br>в быту в полном<br>объеме | Теоретичес<br>кое задание<br>Тест<br>в оболочке<br>Veraltest | Диффе-<br>ренциро<br>ванный<br>зачет |

### 2. Комплект контрольно-оценочных материалов

2.1. Текущая аттестация

Теоретические задания для проверки знаний

Тест

### «Компьютерные коммуникации»

Инструкция: выберите один правильный ответ

- 1. Чтобы ввести данные в компьютер можно использовать:
  - 1. Клавиатуру,
  - 2. Джойстик,
  - 3. Мышь,
  - 4. Все вышеперечисленное.
- 2. Где можно использовать компьютерные сети:
  - 1. Дома,
  - 2. На авиалиниях,
  - 3. В школе,
  - 4. Все вышеперечисленное.
- 3. К достоинствам компьютерного общения можно отнести:
  - 1. Быстрый, точный и прямой обмен информацией,
  - 2. Снижение стоимости телефонных разговоров,
  - 3. Уменьшение количества подземных кабелей,
  - 4. Все вышеперечисленное.
- 4. Устройство преобразующее эл. сигналы в звуковые и обратно, называется:
  - 1. Микропроцессором,
  - 2. Модемом,
  - 3. Языковым процессором,
  - 4. Телефоном.
- 5. Чтобы определить стоимость покупки, кассир магазина использует:
  - 1. Принтер,
  - 2. Модем,
  - 3. Сканер,
  - 4. Плоттер.
- 6. В локальных сетях используются:

- 1. Провода и кабели,
- 2. Линии телефонной связи,
- 3. Электронные лампы,
- 4. Кристалл.
- 7. Всемирная паутина это система в глобальной сети носит название:
  - 1. FTP,
  - 2. BBS,
  - 3. WWW,
  - 4. E-mail.

## Тест «База данных. Основные функции»

# 1. База данных – это?

- 1. набор данных, собранных на одной дискете;
- 2. данные, предназначенные для работы программы;
- 3. совокупность взаимосвязанных данных, организованных по определенным правилам, предусматривающим общие принципы описания, хранения и обработки данных;
- 4. данные, пересылаемые по коммуникационным сетям.
- 2. Иерархическая база данных это?
  - 1. БД, в которой информация организована в виде прямоугольных таблиц;
  - 2. БД, в которой элементы в записи упорядочены, т.е. один элемент считается главным, остальные подчиненными;
  - 3. БД, в которой записи расположены в произвольном порядке;
  - 4. БД, в которой существует возможность устанавливать дополнительно к вертикальным иерархическим связям горизонтальные связи.
- 3. Реляционная база данных это?
  - 1. БД, в которой информация организована в виде прямоугольных таблиц;
  - 2. БД, в которой элементы в записи упорядочены, т.е. один элемент считается главным, остальные подчиненными;
  - 3. БД, в которой записи расположены в произвольном порядке;
  - 4. БД, в которой принята свободная связь между элементами разных уровней.
- 4. Сетевая база данных это?
  - 1. БД, в которой информация организована в виде прямоугольных таблиц
  - 2. БД, в которой элементы в записи упорядочены, т.е. один элемент считается главным, остальные подчиненными;
  - 3. БД, в которой записи расположены в произвольном порядке;
  - 4. БД, в которой принята свободная связь между элементами разных уровней.
- 5. Поле это?
  - 1. Строка таблицы;
  - 2. Столбец таблицы;
  - 3. Совокупность однотипных данных;
  - 4. Некоторый показатель, который характеризует числовым, текстовым или иным значением.

- 6. Запись это?
  - 1. Строка таблицы;
  - 2. Столбец таблицы;
  - 3. Совокупность однотипных данных;
  - 4. Некоторый показатель, который характеризует числовым, текстовым или иным значением.
- 7. Характеристики типов данных. Убери лишнее.
  - 1. Текстовый; 6) денежный;
  - 2. Поле МЕМО; 7) словесный; 8) дата/время;
  - 3. Числовой;
  - 4. Функциональный; 9) поле NEMO;
  - 5. Дата/число; 10) счетчик.
- 8. Форма это?
  - 1. Созданный пользователем графический интерфейс для ввода данных в базу;
  - 2. Созданная таблица ввода данных в базу;
  - 3. Результат работы с базой данных;
  - 4. Созданная пользователем таблица.
- 9. Мастер это?
  - 1. Программный модуль для вывода операций;
  - 2. Программный модуль для выполнения, каких либо операций;
  - 3. Режим, в котором осуществляется построение таблицы или формы;
  - 4. Режим, в котором осуществляется вывод таблицы или формы.
- 10.Конструктор это?
  - 1. Программный модуль для вывода операций;
  - 2. Программный модуль для выполнения, каких либо операций;
  - 3. Режим, в котором осуществляется построение таблицы или формы;
  - 4. Режим, в котором осуществляется вывод таблицы или формы.

11.Виды работ с базами данных. Убери лишнее.

- 1. Создание баз данных;
- 2. Поиск данных;
- 3. Сортировка данных;
- 4. Заполнение базы данных;
- 5. Создание формы данных;
- 6. Отбор данных.

12.Какая панель используется для создания кнопки в базе данных?

- 1. Инструментов;
- 2. Компонентов;
- 3. Элементов;
- 4. Состояния.

Ответы: 1-3, 2-2, 3-1, 4-4, 5-2, 6-1, 7 - 4,5,7,9, 8 -1, 9-2, 10-3, 11-1,4,5, 12-3

Тест «Электронная таблица Microsoft Excel»

#### I вариант

- 1. Укажите правильный адрес ячейки:
- A) A12CБ) B1256B) 123CΓ) B1A

2. В электронных таблицах выделена группа ячеек А1:В3. Сколько ячеек входит в этот диапазон?

A) 6B) 5B) 4Γ) 3

3. Результатом вычислений в ячейке С1 будет:

|                                                                                                    | 1               | 1             | 1                       |  |  |
|----------------------------------------------------------------------------------------------------|-----------------|---------------|-------------------------|--|--|
|                                                                                                    | A               | B             | C                       |  |  |
| 1                                                                                                    | 5               | =A1*2         | =A1+B1                  |  |  |
| A) 5                                                                                                    | Б) 10           | B) 15         | Г) 20                   |  |  |
| 4. В ЭТ нельзя удалит                                                                                                    | гь:             |               |                         |  |  |
| А) столбец                                                                                                    | Б) строку       | В) имя ячейки | Г)<br>содержимое ячейки |  |  |
| 5. Основным элемент                                                                                                    | ом ЭТ является: |               |                         |  |  |
| А) ячейка                                                                                                    | Б) строка       | В) столбец    | Г) таблица              |  |  |
| 6. Укажите неправили                                                                                                    | ьную формулу:   |               |                         |  |  |
| A) A2+B4                                                                                                    | Б) =А1/С453     | B) =C245*M67  | Г) =089-К89             |  |  |
| <ul> <li>7. При перемещении или копировании в ЭТ абсолютные ссылки:</li> <li>А) не изменяются;</li> <li>Б) преобразуются вне зависимости от нового положения формулы;</li> <li>В) преобразуются в зависимости от нового положения формулы;</li> <li>Г) преобразуются в зависимости от длины формулы.</li> </ul> |                 |               |                         |  |  |
| 8. Диапазон – это:                                                                                                    |                 |               |                         |  |  |

- А) все ячейки одной строки;
- Б) совокупность клеток, образующих в таблице область прямоугольной формы;
- В) все ячейки одного столбца;
- Г) множество допустимых значений.
- 9. Электронная таблица это:

А) прикладная программа для обработки кодовых таблиц;

Б) устройство персонального компьютера, управляющее его ресурсами;

В) прикладная программа, предназначенная для обработки структурированных в виде таблицы данных;

Г) системная программа, управляющая ресурсами персонального компьютера при обработке таблиц.

10. Какая формула будет получена при копировании в ячейку D3, формулы из ячейки D2:

| 🛛 Microsoft Excel - Книга1 |          |                  |                |           |      |  |
|----------------------------|----------|------------------|----------------|-----------|------|--|
| :@)                        | Файл Пра | авка <u>В</u> ид | BCTARE         | Robilk    | DBHC |  |
| 10                         | 🐸 🖬 🕻    | a a              | 9 Meteo        | - KO DIIK | ฐเต  |  |
| Aria                       | al Cyr   | - 10             | -   Ж <i>К</i> | Ч   ≣ 3   |      |  |
|                            | D2       | - ;              | & =A2*\$C\$    | 2         |      |  |
|                            | A        | В                | C              | D         | E    |  |
| 1                          | 23       | 4                | 34             | 272       |      |  |
| 2                          | 8        | 15               | 52             | 416       |      |  |
| 3                          | 11       | 7                | 45             |           |      |  |
|                            |          |                  |                |           |      |  |

A) =A2\*\$2; B) =\$2\*C2;B) =A3\*\$2;  $\Gamma$ ) = A2\*C3.

### II вариант

1. Укажите правильный адрес ячейки:

| А) 12А Б) В89К В) В12С Г) О4 |
|------------------------------|
|------------------------------|

2. В электронных таблицах выделена группа ячеек А1:С2. Сколько ячеек входит в этот диапазон?

A) 6B) 5B) 4Γ) 3

3. Результатом вычислений в ячейке С1 будет:

|      | A     | В     | С      |
|------|-------|-------|--------|
| 1    | 5     | =A1*3 | =A1+B1 |
| A) 5 | Б) 10 | B) 15 | Г) 20  |

4. В ЭТ формула не может включать в себя:

|          |                |          | Γ)         | знаки |
|----------|----------------|----------|------------|-------|
| А) числа | Б) имена ячеек | В) текст | арифметиче | еских |
|          |                |          | операций   |       |

5. В ЭТ имя ячейки образуется:

| А) из имени столбца Б) из имени строки       | В) из имени столбца () произвольно |
|----------------------------------------------|------------------------------------|
| rt) no naterin eronota. D) no naterin erpokn | и строки                           |

6. Укажите неправильную формулу:

7. При перемещении или копировании в ЭТ относительные ссылки:

А) не изменяются;

Б) преобразуются вне зависимости от нового положения формулы;

В) преобразуются в зависимости от нового положения формулы;

Г) преобразуются в зависимости от длины формулы.

8. Активная ячейка – это ячейка:

А) для записи команд;

Б) содержащая формулу, включающую в себя имя ячейки, в которой выполняется ввод данных;

В) формула в которой содержит ссылки на содержимое зависимой ячейки;

Г) в которой выполняется ввод данных.

9. Электронная таблица предназначена для:

А) обработки преимущественно числовых данных, структурированных с помощью таблиц;

Б) упорядоченного хранения и обработки значительных массивов данных;

В) визуализации структурных связей между данными, представленными в таблицах;

Г) редактирования графических представлений больших объемов информации.

10. Какая формула будет получена при копировании в ячейку D3, формулы из ячейки D2:

| 📽 Microsoft Excel - Книга1 |          |                  |                 |            |  |  |  |
|----------------------------|----------|------------------|-----------------|------------|--|--|--|
| 迥                          | Файл Пра | авка <u>В</u> ид | Metod-k         | opilka.ft  |  |  |  |
| 10                         |          |                  | Meto dit        | o Bilka ru |  |  |  |
| Aria                       | al Cyr   | - 10             | •   Ж. <i>К</i> | Ч 🔳 🚍      |  |  |  |
|                            | D2       | <b>•</b> ;       | & =\$A\$2*C     | 2          |  |  |  |
|                            | A        | В                | C               | D          |  |  |  |
| 1                          | 23       | 4                | 34              | 272        |  |  |  |
| 2                          | 8        | 15               | 52              | 416        |  |  |  |
| 3                          | 11       | 7                | 45              |            |  |  |  |
| 4                          |          |                  |                 |            |  |  |  |

A) =A2\*\$2; A) =A2\*C2; B) =\$2\*C3; B) =\$2\*\$3; Γ) = A2\*C3.

Практические задания для оценки освоения умений

Контрольная работа

«Двоичное кодирование информации»

Вариант 1

1. Декодируйте с помощью кодировочной таблицы ASCII следующий текст, заданный шестнадцатеричным кодом: 42 41 43 4B 53 50 41 43 45

- 2. Представьте в форме шестнадцатеричного кода слово «Класс» во всех пяти кодировках. Воспользуйтесь кодировочными таблицами: КОИ8-Р, СР1251, СР866, Мас, ISO.
- 3. Достаточно ли видеопамяти объемом 256 Кбайт для работы монитора в режиме 640 x 350 и палитрой из 16 цветов?
- 4. Сканируется цветное изображение формата А5(14,8 '21см). Разрешающая способность сканера 1200 dpi и глубина цвета 16 бит. Какой информационный объем будет иметь полученный графический файл.
- 5. Рассчитайте время звучания моноаудиофайла, если при 16-битном кодировании и частоте дискретизации 24 кГц его объем равен 850 Кбайт.

## Вариант 2

- 1. Декодируйте с помощью кодировочной таблицы ASCII следующий текст, заданный шестнадцатеричным кодом:
- 2. Представьте в форме шестнадцатеричного кода слово «Текст» во всех пяти кодировках. Воспользуйтесь кодировочными таблицами: КОИ8-Р, СР1251, СР866, Мас, ISO.
- 3. Какой объем видеопамяти необходим для работы монитора в режиме 600 x 800 и палитрой из 64 цветов
- 4. Сканируется цветное изображение размером 12 ′ 12 см. Разрешающая способность сканера 600 dpi и глубина цвета 32 бита. Какой информационный объем будет иметь полученный графический файл.
- 5. Рассчитайте время звучания стереоаудиофайла, если при 8-битном кодировании и частоте дискретизации 64 кГц его объем равен 8200 Кбайт.

# Контрольная работа по теме:

## «Количество информации. Алфавитный подход»

# Вариант 1

1. При составлении сообщения использовали 128-символьный алфавит. Каким будет информационный объём такого сообщения, если оно содержит 2048 символов?

2. Сообщение занимает 2 страницы. На каждой странице по 80 строк. В каждой строке по 32 символа. Найдите информационный объём такого текста, если при его составлении использовали 256-символьный алфавит.

3. Сообщение занимает 4 страницы по 40 строк и содержит 7200 байтов информации. Сколько символов в строке, если при составлении этого сообщения использовали 64-символьный алфавит?

4. Информационное сообщение объёмом ЗКбайта содержит 3072 символов. Каков размер алфавита, с помощью которого оно было составлено?

5. Выразите 8 Мбайт в битах.

# Вариант 2

1. При составлении сообщения использовали 64-символьный алфавит. Каким будет информационный объём такого сообщения, если оно содержит 3072 символов?

2. Сообщение занимает 3 страницы. На каждой странице по 48 строк. В каждой строке по 64 символа. Найдите информационный объём такого текста, если при его составлении использовали 256-символьный алфавит.

3. Дано информационное сообщение объёмом 3 Кбайта. Сколько в нем символов, если размеры алфавита, с помощью которого оно было составлено, равен 16?
4. Сообщение занимает 3 страницы и содержит 7875 байтов информации. Сколько строк в тексте, если символов в строке 50 и при составлении этого сообщения использовали 128-символьный алфавит?

5. Выразите 9Мбайт в битах.

Контрольная работа по теме «Системы счисления» Вариант 1.

- 1. Ответьте на вопросы.
  - 1. Какое минимальное основание может иметь система счисления, если в ней записано число 235?
  - 2. Какое минимальное основание может иметь система счисления, если в ней записано число 921?
  - 3. Во сколько раз увеличится число 658,15<sub>10</sub> при переносе запятой на один знак вправо?
  - 4. Во сколько раз уменьшится число 1101,101<sub>2</sub> при переносе запятой на один знак влево?
  - 5. Записать число 254 с помощью римских цифр.
- 2. Сложите в столбик числа
  - 1. 1011<sub>2</sub> и 111<sub>2</sub>.
  - 2. 254<sub>8</sub> и 613<sub>8</sub>.
- 3. Произведите сложение, вычитание, умножение и деление двоичных чисел 1010<sub>2</sub> и 10<sub>2</sub>.
- 4. Вычислите сумму двоичного и десятичного чисел 10<sub>2</sub> + 10<sub>10</sub>. Представить результат в десятичной системе счисления. Выбрать правильный ответ из списка:
  - 1. 11<sub>10</sub>
  - 2.  $12_{10}$
  - 3. 13<sub>10</sub>
  - 4. 14<sub>10</sub>
- 5. Вычислите сумму чисел 11<sub>2</sub> + 11<sub>8</sub> + 11<sub>10</sub> + 11<sub>16</sub>. Представить результат в двоичной системе счисления.
- 6. Какие из чисел записаны некорректно?
  - 1. 12453<sub>8</sub>
  - 2.  $1212_{10}$
  - 3. 1212<sub>2</sub>
  - 4. 536847
  - 5. 1836<sub>6</sub>
  - 6. CLXXII
  - 7. VCII
- 7. Вычислите разность чисел

- 1. 256<sub>8</sub> и 77<sub>8</sub>
- 2. 100100<sub>2</sub> и 1011<sub>2</sub>
- 3. ABC<sub>16</sub> и FF<sub>16</sub>

8. Запишите ряд чисел от 10<sub>16</sub> до 29<sub>16</sub> в 16-ричной системе счисления.

## Тест-контроль по теме

«Единицы измерения информации (перевод)»

## Вариант 1

1. Сколько Мбайт информации содержит сообщение объемом 2 в 28 степени бит? (Ответ – одним числом).

2. Сколько бит информации содержит сообщение объемом 16 Кб? (Ответ – степень 2).

3. Сколько Кбит информации содержит сообщение объемом 2 в 23 степени байт? (Ответ – степень 2).

4. Сколько байт информации содержит сообщение объемом 512 Гбит? (Ответ – степень 2).

5. Сколько байт информации содержит сообщение объемом 0,25 Кб?

(Ответ – одним числом).

# Вариант 2

1. Сколько Кбайт информации содержит сообщение объемом 2 в 21 степени бит? (Ответ – одним числом).

2. Сколько бит информации содержит сообщение объемом 8 Гб?

(Ответ – степень 2).

3. Сколько Гбит информации содержит сообщение объемом 2 в 39 степени байт? (Ответ – степень 2).

4. Сколько байт информации содержит сообщение объемом 1 Мбит? (Ответ – степень 2).

5. Сколько Мбит информации содержит сообщение объемом 0,25 Гбит?

(Ответ – одним числом).

# Вариант 3

1. Сколько Гбайт информации содержит сообщение объемом 2 в 33 степени бит? (Ответ – одним числом).

2. Сколько бит информации содержит сообщение объемом 512 Мб? (Ответ – степень 2).

3. Сколько Мбит информации содержит сообщение объемом 2 в 27 степени байт? (Ответ – степень 2).

4. Сколько байт информации содержит сообщение объемом 4096 Кбит? (Ответ – степень 2).

5. Сколько Кбайт информации содержит сообщение объемом 0,25 Мб? (Ответ – одним числом).

#### 2.2 Промежуточная аттестация

2.2.1 Теоретическое задание

# ВАРИАНТ 1

#### Задание 1. Выберите номер правильного ответа

## Информатика – это:

- 1. техническая наука, занимающаяся вопросами связанными с использованием и обработкой информации
- 2. техническая наука, занимающаяся вопросами систематизации приемов и методов создания, хранения, воспроизведения, обработки и передачи данных средствами вычислительной техники
- 3. техническая наука, занимающаяся вопросами особого вида деятельности

#### Задание 2. <u>Дописать</u> Бит - это...

### Задание 3. Выберите номер правильного ответа

Считая, что каждый символ кодируется двумя байтами, оцените информационный объём следующего предложения в кодировке Unicode: *Один пуд - около 16,4 килограмм*.

- 1. 32 Кбайта
- 2. 512 бит
- 3. 64бита
- 4. 32 бита

#### Задание 4. <u>Выберите номер правильного ответа</u> Контекстным меню называется:

- 1. меню, открывающееся при нажатии кнопки «Пуск»
- 2. меню, открывающееся при нажатии кнопки «Файл»
- 3. меню, содержащее подменю следующего уровня
- 4. меню, содержащее типовые операции над объектом

#### Задание 5. <u>Выберите номер правильного ответа</u> Дефрагментация жесткого диска требуется для ...

- 1. ускорения работы жесткого диска
- 2. вычисления по формулам в ячейках
- 3. подключения к удаленному компьютеру
- 4. форматирования символов и абзацев

#### Задание 6. <u>Выберите номер правильного ответа</u> Файлом называется:

- 1. структура каталогов на жестком диске.
- 2. электронный документ текстового процессора MS Word.
- 3. содержимое рабочей области графического редактора MSPaint.

4. именованный набор данных, расположенный на логическом диске.

## Задание 7. Выберите номер правильного ответа

Символ «\*» служит для ...

- 1. подстановки любого количества допустимых символов
- 2. обозначения корневой директории на логическом диске
- 3. разделения позиционных параметров, передаваемых команде
- 4. указания того, что данный файл является системным

# Задание 8. Выберите номер правильного ответа

Заражение компьютерными вирусами может произойти в процессе ...

- 1. работы с файлами
- 2. форматирования дискеты
- 3. выключения компьютера
- 4. печати на принтере

## Задание 9. <u>Выберите номер правильного ответа</u> Антивирусной программой не является:

- 1. Антивирус Касперского
- 2. Defrag
- 3. Norton Antivirus
- 4. Dr Web

# Задание 10. <u>Дописать</u>

Графическим редактором называется программа, предназначенная для ...

# Задание 11. <u>Дописать</u>

Деформация изображения при изменении размера рисунка - один из недостатков ...

# Задание 12. Выберите номер правильного ответа

# Редактором, имеющим средства форматирования текста и использования векторной графики является

- 1. WordPad
- 2. Microsoft Excel
- 3. Microsoft Word
- 4. Paint
- 5. Блокнот

# Задание 13. <u>Выберите номер правильного ответа</u>

# Гипертекст – это

- 1. Очень большой текст
- 2. Структурированный текст, в котором могут осуществляться переходы по выделенным меткам.
- 3. Текст, набранный на компьютере.
- 4. Текст, в котором используется шрифт большого размера.

## Задание 14. Выберите номер правильного ответа

# В текстовом редакторе основными параметрами при задании параметров абзаца являются

- 1. гарнитура, размер, начертание
- 2. отступ, интервал
- 3. поля, ориентация
- 4. стиль, шаблон

## Задание 15. <u>Выберите номер правильного ответа</u> Табличный процессор Excel написан для среды:

- 1. Windows;
- 2. Dos;
- 3. Unix
- 4. Linux

## Задание 16. Выберите номер правильного ответа

Выберите верную запись формулы для электронной таблицы:

- 1. (SIN(90))^3
- 2. =SIN90^3
- 3. =(SIN(90))^3
- 4. =SIN^3(90)

## Задание 17. <u>Выберите номер правильного ответа</u>

В одной из ячеек электронной таблицы записано арифметическое выражение 50+25/(4\*10-2)\*8. Какое математическое выражение ему соответствует?

1. 
$$50 + \frac{25(10-2)*8}{4}$$
  
2.  $\frac{50+25}{4*10-2*8}$   
3.  $\frac{50+25}{4}*10-2*8$   
4.  $50 + \frac{25}{4*10-2}*8$ 

## Задание 18. Выберите номер правильного ответа

## Дан фрагмент электронной таблицы:

В ячейку D1 введена формула =A1\*\$B\$1+C1. В результате в ячейке D2 появится значение:

|     | А  | В | С | D |
|-----|----|---|---|---|
| 1   | 5  | 2 | 4 |   |
| 2   | 10 | 1 | 6 |   |
| 1 6 | •  |   | • | • |

1. 6

2. 14

3. 26

4. 24

## Задание 19. Выберите номер правильного ответа

В ячейки В6, С6, В7, С7 введены соответственно числа 15, 4, 6, 3. Какое число будет находиться в ячейке D8 после введения в эту ячейку формулы = CP3HA4(B6:C7)?

- 1. 5
- 2. 7
- 3. 14
- 4. 28

## Задание 20. <u>Выберите номер правильного ответа</u>

Выражение 10(3B2-A3) : 4(A2+B2), записанное в соответствии с правилами, принятыми в математике, в электронной таблице имеет вид:

- 1. =10(3\*B2-A3): 4(A2+B2)
- 2. =10\*(3\*B2-A3)/4\*(A2+B2)
- 3. =10(3B2-A3)/4(A2+B2)
- 4. =10(3B2-A3):(4(A2+B2))

# ВАРИАНТ 2

Задание 1. <u>Дописать</u> За основную единицу измерения количества информации принят...

Задание 2. <u>Дописать</u> Сколько байт в 2 Кбайтах

# Задание 3. <u>Выберите номер правильного ответа</u>

Считая, что каждый символ кодируется двумя байтами, оцените информационный объём следующего предложения в кодировке Unicode: *Один килограмм* = 1000 г

- 1. 46 Кбайта
- 2. 368 бит
- 3. 46 бита
- 4. 32 бита

## Задание4. <u>Выберите номер правильного ответа</u> Технология OLE служит для ...

- 1. обмена данными между различными приложениями
- 2. настройки сетевых возможностей операционной системы
- 3. установки разрешения экрана монитора

4. ускорения работы жесткого диска

# Задание 5. Выберите номер правильного ответа

# С помощью кнопки «Пуск» можно:

- 1. отформатировать дискету
- 2. сохранить мультимедийный файл
- 3. получить доступ к часто используемым приложениям
- 4. свернуть окно активного приложения

## Задание 6. <u>Выберите номер правильного ответа</u> Программа «Проводник» служит для …

- 1. создания презентаций
- 2. удобной работы с файловой системой с помощью графического интерфейса
- 3. индивидуальной настройки «Рабочего стола»
- 4. удаления временных файлов и папок, создаваемых операционной системой

# Задание 7. Выберите номер правильного ответа

# Логическим диском называется:

- 1. CD или DVD привод
- 2. устройство, которое подключается через внутренние разъемы системного блока
- 3. устройство, которое подключается через внешние разъемы системного блока
- 4. участок на носителе информации, на котором создана файловая система

# Задание 8. Выберите номер правильного ответа

# Вирус может появиться в компьютере

- 1. при решении математической задачи
- 2. переместиться с гибкого диска
- 3. при подключении к компьютеру модема
- 4. самопроизвольно

# Задание 9. Выберите номер правильного ответа

# К антивирусным программам не относятся

- 1. программы -доктора (фаги)
- 2. программы сканирования
- 3. программы -ревизоры
- 4. программы -фильтры

# Задание 10. Выберите номер правильного ответа

# Минимальным объектом, используемым в растровом графическом редакторе, является ...

- 1. точка экрана (пиксель)
- 2. объект (прямоугольник, круг и т.д.)
- 3. палитра цветов
- 4. знакоместо (символ)

## Задание 11. Дописать

С помощью графического редактора Paint можно ...

#### Задание 12. Выберите номер правильного ответа

Текстовый редактор Word можно запустить с помощью пиктограммы

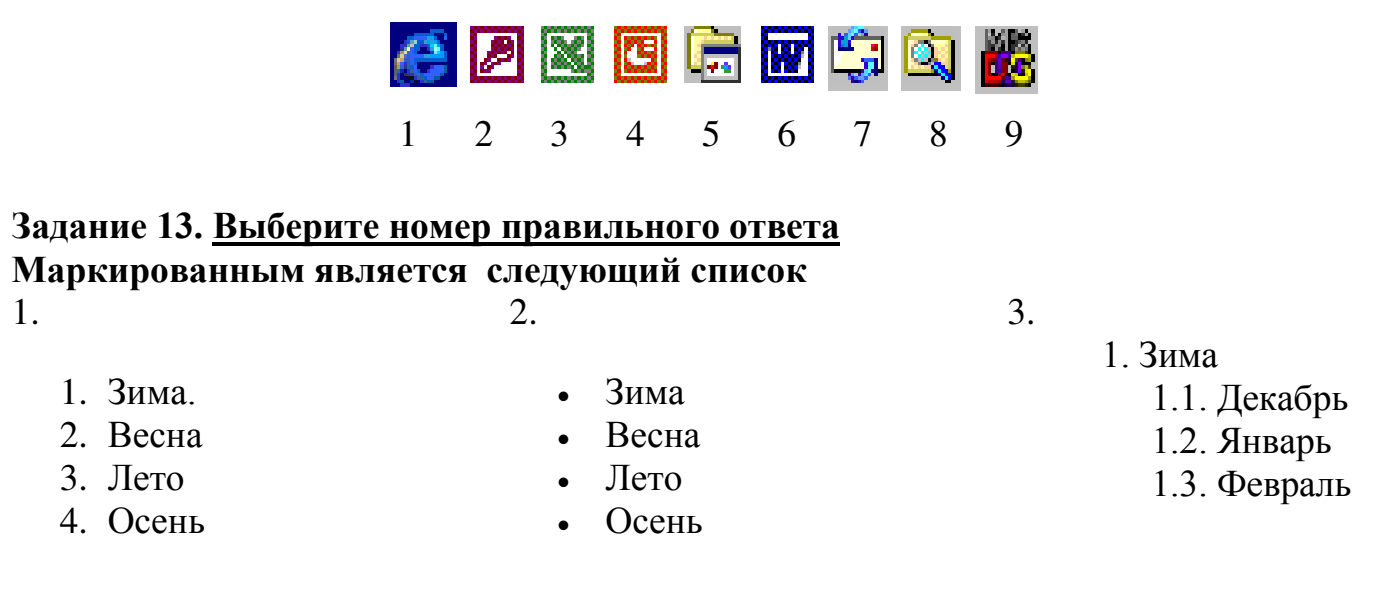

#### Задание 14. Выберите номер правильного ответа

## В текстовом редакторе основными параметрами при задании шрифта являются

- 1. гарнитура, размер, начертание
- 2. отступ, интервал
- 3. поля, ориентация
- 4. стиль, шаблон

#### Задание 15. <u>Установите соответствие</u> Файлы программ

### Расширения файлов

- 1. Microsoft Excel
- 2. Microsoft Word
- 3. Paint
  - 1. exe
  - 2. doc
  - 3. txt
  - 4. xls
  - 5. bmp

#### Задание 16. Выберите номера правильных ответов

## Укажите ячейки, в адресе которых не допускается изменение имени столбца:

1. E1\$

- 2. H5
- 3. \$B\$6
- 4. AG14
- 5. \$E1

#### Задание 17. Выберите номер правильного ответа

Дан фрагмент электронной таблицы, содержащий числа и формулы: Какой вид примет формула, скопированная из ячейки E2 в ячейку E3?

|   | С  | D  | Ε          |
|---|----|----|------------|
| 2 | 23 | 18 | =C2*\$D\$2 |
| 3 | 42 |    |            |

1. =C3\*\$D\$3

2. =C2\*\$D2\$

3. **=C2\*\$D\$3** 

4. **=C3\*\$D\$2** 

### Задание 18. Выберите номер правильного ответа

В ячейке В5 электронной таблицы отображается число 0,05. На панели инструментов «Форматирование» нажимается кнопка с изображением знака процентов (%). Какое число будет после этого отображаться в ячейке В5 и в строке формул?

- 1. 0,0005
- 2. 0,5
- 3. 5%
- 4. 50%

## Задание 19. <u>Выберите номер правильного ответа</u>

В ячейки С3, С4, D3, D4 введены соответственно числа 10, 4, 6, 5. Какое число будет находиться в ячейке D8 после введения в эту ячейку формулы =СУММ(С3:D4)?

- 1. 2
- 2. 14
- 3. 15
- 4. 25

## Задание 20. Выберите номер правильного ответа

Дан фрагмент таблицы, содержащий числа и формулы:

Значение в ячейке ЕЗ после копирования в нее формулы из ячейки Е1 будет равно:

|   | С   | D  | Ε      |
|---|-----|----|--------|
| 1 | 110 | 25 | =C1+D1 |
| 2 | 45  | 55 |        |
| 3 | 120 | 60 |        |
| 4 |     |    |        |

- 1. 145
- 2. 180
- 3. 170
- 4. 135

# <u>Критерии оценок</u>

В тесте - 20 вопросов. 1 вопрос оценивается в 1 балл.

| Баллы     | Оценка              |
|-----------|---------------------|
| 18-20     | Отлично             |
| 15-17     | Хорошо              |
| 11-14     | Удовлетворительно   |
| $\leq 10$ | Неудовлетворительно |

## Ответы

| Вариант 1  |                                             |  |
|------------|---------------------------------------------|--|
| Задание 1  | 2                                           |  |
| Задание 2  | Минимальная единица<br>информации           |  |
| Задание 3  | 2                                           |  |
| Задание 4  | 4                                           |  |
| Задание 5  | 1                                           |  |
| Задание 6  | 4                                           |  |
| Задание 7  | 1                                           |  |
| Задание 8  | 1                                           |  |
| Задание 9  | 2                                           |  |
| Задание 10 | Создания и<br>редактирования<br>изображений |  |
| Задание 11 | растровой графики                           |  |
| Задание 12 | 3                                           |  |
| Задание 13 | 2                                           |  |
| Задание 14 | 2                                           |  |

| Вариант 2  |                                             |  |
|------------|---------------------------------------------|--|
| Задание 1  | 1 байт                                      |  |
| Задание 2  | 2 <sup>11</sup> Байт (2048 Байт)            |  |
| Задание 3  | 2                                           |  |
| Задание 4  | 1                                           |  |
| Задание 5  | 3                                           |  |
| Задание 6  | 2                                           |  |
| Задание 7  | 4                                           |  |
| Задание 8  | 2                                           |  |
| Задание 9  | 2                                           |  |
| Задание 10 | 1                                           |  |
|            | Создавать и                                 |  |
| Задание 11 | редактировать<br>графические<br>изображения |  |
| Задание 12 | 6                                           |  |
| Задание 13 | 2                                           |  |
| Задание 14 | 1                                           |  |

| Задание 15 | 1 |
|------------|---|
| Задание 16 | 3 |
| Задание 17 | 4 |
| Задание 18 | 3 |
| Задание 19 | 2 |
| Задание 20 | 2 |

| Задание 15 | 1_4; 2_2; 3_5 |
|------------|---------------|
| Задание 16 | 3; 5          |
| Задание 17 | 4             |
| Задание 18 | 3             |
| Задание 19 | 4             |
| Задание 20 | 2             |

# 2.2.2 Практическое задание

Практическое задание № 1

## MS Excel

Создайте таблицу подсчета котировок курса доллара по предложенному образцу.

Таблица подсчета котировок курса доллара

| Дата     | Курс покупки | Курс продажи | Доход |
|----------|--------------|--------------|-------|
| 01.12.03 | 31,20        | 31,40        |       |
| 02.12.03 | 31,25        | 31,45        |       |
| 03.12.03 | 31,30        | 31,45        |       |
| 04.12.03 | 31,30        | 31,45        |       |
| 05.12.03 | 31,34        | 31,55        |       |
| 06.12.03 | 31,36        | 31,58        |       |
| 07.12.03 | 31,41        | 31,60        |       |
| 08.12.03 | 31,42        | 31,60        |       |
| 09.12.03 | 31,45        | 31,60        |       |
| 10.12.03 | 31,49        | 31,65        |       |
| 11.12.03 | 31,49        | 31,65        |       |
| 12.12.03 | 31,47        | 31,66        |       |
| 13.12.03 | 31,45        | 31,68        |       |
| 14.12.03 | 31,50        | 31,70        |       |
| 15.12.03 | 31,51        | 31,75        |       |
| 16.12.03 | 31,53        | 31,75        |       |
| 17.12.03 | 31,56        | 31,79        |       |
| 18.12.03 | 31,58        | 31,80        |       |
| 19.12.03 | 31,55        | 31,80        |       |
| 20.12.03 | 31,59        | 31,80        |       |

## Практическое задание № 2

## Power Point

Оформите презентацию на 3 листах.

Текст презентации.

- 1. Заголовок
- 2.

# Защита информации

# Виды и методы защиты информации

| Виды защиты                                                           | Методы защиты                                                                                                    |  |  |
|-----------------------------------------------------------------------|----------------------------------------------------------------------------------------------------|--|--|
| От сбоев оборудования                                                 | <ul> <li>Архивирование файлов (со сжатием или без);</li> <li>Резервирование файлов</li> </ul>                                                                                                    |  |  |
| От случайной потери или искажения информации, хранящейся в компьютере | <ul> <li>Запрос на подтверждение выполнения команд, изменяющих файлы;</li> <li>Установка специальных атрибутов документов и программ;</li> <li>Возможность отмены неверного действия или восстановления ошибочно удалённого файла;</li> <li>Разграничение доступа пользователей к ресурсам файловой системы;</li> </ul> |  |  |

| От преднамеренного искажения,<br>вандализма (компьютерных<br>вирусов)                                               | <ul> <li>Общие методы защиты информации;</li> <li>Профилактические меры;</li> <li>Использование антивирусных программ;</li> </ul>                         |
|----------------------------------------------------------------------------------------------------|----------------------------------------------------------------------------------------------------|
| От несанкционированного<br>(нелегального) доступа к<br>информации (её использования,<br>изменения, распространения) | <ul> <li>Шифрование;</li> <li>Полирование;</li> <li>«электронные замки»;</li> <li>Совокупность административных и<br/>правоохранителя и их мер</li> </ul> |

## Практическое задание № 3.

## MS Excel

Введите данные по предложенному образцу, оформите таблицу, центруйте заголовок. Постройте диаграмму.

Крупнейшие озера мира.

| Название              | Географическое | Длина, км | Площадь бассейна, |
|-----------------------|----------------|-----------|-------------------|
|                       | положение      |           | км <sup>2</sup>   |
| Нил (с Кагерой)       | Африка         | 6671      | 2870              |
| Амазонка (с Мараньон) | Юж. Америка    | 6437      | 6915              |
| Амазонка (с Укаяли)   | Юж. Америка    | 6280      | 6915              |
| Миссисипи             | Сев. Америка   | 5971      | 3268              |
| Янцзы                 | Азия           | 5800      | 1808              |
| Обь (с Иртышом)       | Азия           | 5410      | 2990              |
| Ла Плата              | Юж. Америка    | 4700      | 3100              |
| Хуанхэ                | Азия           | 4670      | 745               |
| Меконг                | Азия           | 4500      | 810               |
| Амур                  | Азия           | 4444      | 1855              |

| Лена          | Азия         | 4400 | 2490 |
|---------------|--------------|------|------|
| Конго         | Африка       | 4370 | 3820 |
| Волга         | Европа       | 3531 | 1360 |
| Юкон          | Сев. Америка | 3185 | 855  |
| Дунай         | Европа       | 2860 | 817  |
| Токантинс     | Юж. Америка  | 2850 | 770  |
| Сан-Франсиску | Юж. Америка  | 2800 | 600  |
| Ориноко       | Юж. Америка  | 2740 | 1000 |

Практическое задание № 4 MS Word

1. Напечатайте предложенный текст.

способов Они Существует несколько подключения к Интернету. различаются предоставляемыми пользователю возможностями и стоимостью подключения. Провайдер – это организация, которая обеспечивает другим организациям и частным лицам доступ к сети Internet. Провайдеры прокладывают и поддерживают в исправном состоянии каналы передачи информации, имеют высокоскоростное соединение своих серверов с Интернетом, что позволяет им предоставлять пользователям доступ к Интернету, оказывать дополнительные услуги. Взаимодействие в Internet-провайдером начинается с заключения договора на оказание услуг доступа в Internet. При заключении договора Вы придумываете и проставляете в договоре имя пользователя и пароль доступа к узлу провайдера. Наиболее простым вариантом заключения договора с провайдером является приобретение Internet-карты. Internet-карта – это пластиковая карточка, на которой указано имя пользователя и пароль для доступа к узлу провайдера. После заключения договора Internet-провайдер оказывает техническую поддержку, ведет учет израсходованных по договору средств, предоставляет дополнительные услуги, например, бесплатно предоставляет почтовый ящик, и даже иногда льготную тарификацию доступа к этому ящику.

- 2. Строчные буквы заголовка замените на прописные, заголовок отцентруйте, выделите полужирным шрифтом размером 16 пт, тип шрифта Times New Roman.
- 3. Разбейте текст на шесть абзацев. Сделайте выравнивание текста по ширине.
- 4. Для красной строки установите отступ в 1,5 см.
- 5. Для каждого абзаца установите свой тип и цвет шрифта.
- 6. Первый абзац начните с буквицы.
- 7. Для второго абзаца сделайте отступ в 1 см вправо от левого поля.
- 8. Второй абзац сделайте его заливку желтым цветом, подчеркнутым.
- 9. Третий абзац уплотните, отформатируйте в две колонки, и выделите курсивам.
- 10. После третьего абзаца сделайте интервал в 18 пт.
- 11. Четвертый абзац отформатируйте как маркировочный список, пятый абзац как нумерованный список, шестой абзац как структурированный список.
- 12. Создайте верхний и нижний колонтитулы. В верхний колонтитул занесите номер группы, в нижний колонтитул свою фамилию.
- 13. Сохраните отформатированный документ.

Практическое задание № 5

MS Word

С помощью панели символов (вкладка Вставка) создайте приведенные ниже формулы, разместив их после первого абзаца.

$$y=a^{2}+b^{2}+c^{2}$$
$$y=\sqrt[1/3]{a+\beta+\gamma}$$
$$y=\int_{5}^{2}x*a*c*b(z-1)$$
$$y=\begin{vmatrix} 1 & 0 & 0 \\ 0 & 1 & 0 \\ 0 & 0 & 1 \end{vmatrix}$$

 $Y=\sin 2 + \cos 4 - \tan 2$ 

$$y = \sum_{i=1}^{i=10} a_{1} + a_{2} + a_{3} + \dots + a_{i}$$

$$\lim_{n\to\infty} \left(5 - \frac{16}{n}\right)^n$$

Практическое задание № 6.

Создайте презентацию «Объемы и поверхности тел»

Для этого используйте панель инструментов Рисование; продумайте дизайн, презентация должна состоять из шести слайдов, содержащих приведенную ниже информацию из курса Геометрии.

1 слайд титульный лист «Объёмы и поверхности тел»

2 слайд «Тела геометрии Цилиндр, Равнобедренный треугольник, Овал»,

3 слайд «вставить фигуру Цилиндра»,

4 слайд «вставить фигуру Равнобедренного треугольника»,

5 слайд «вставить фигуру Овала»,

6 слайд подписать Ф.И.О. № группы и сохранить на рабочем столе под названием рубежный контроль.

Практическое задание № 7.

# MS Excel

Создайте на первом листе таблицу и произведите необходимые расчеты. На листе два постройте круговую диаграмму.

| Месяц    | Зарплата 1 | Премия | Подоходный налог 13% | Итого |
|----------|------------|--------|----------------------|-------|
| Январь   | 17 000     | 10 000 |                      |       |
| Февраль  | 17 000     | 10 000 |                      |       |
| Март     | 17 000     | 10 000 |                      |       |
| Апрель   | 17 000     | 10 000 |                      |       |
| Май      | 17 000     | 10 000 |                      |       |
| Июнь     | 12 000     | 6 500  |                      |       |
| Июль     | 12 000     | 6 500  |                      |       |
| Август   | 12 000     | 6 500  |                      |       |
| Сентябрь | 12 000     | 7 400  |                      |       |
| Октябрь  | 12 000     | 7 400  |                      |       |
| Ноябрь   | 14 000     | 7 400  |                      |       |
| Декабрь  | 14 000     | 7 400  |                      |       |
| Итого    |            |        |                      |       |

# Расчет заработной платы за 2010-2011 год

Практическое задание № 8.

# MS Word.

Создайте таблицы по предложенному образцу.

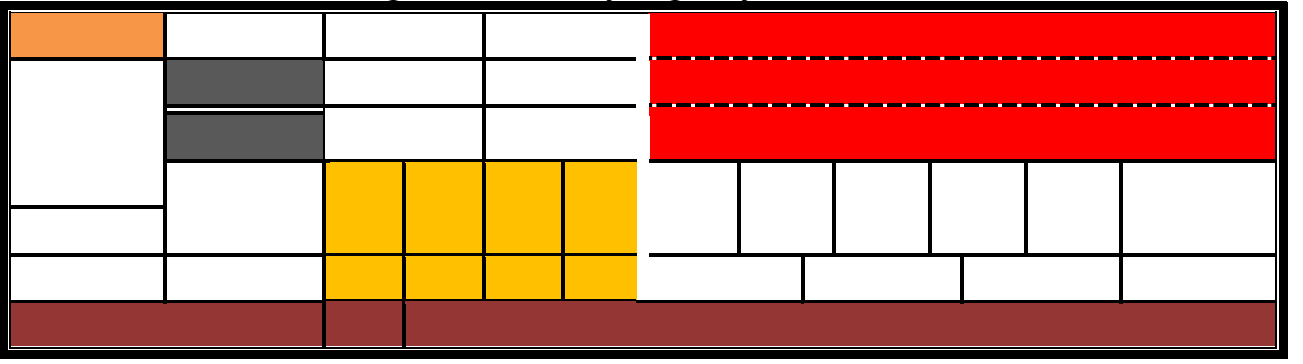

|        | 1 | 2 | 3 | 4      | 5 | 6 | 7 | 8 |    | 9       | 10 |
|--------|---|---|---|--------|---|---|---|---|----|---------|----|
| 12 548 |   |   |   | 12 476 |   |   |   |   | 18 | 3 7 5 6 |    |

Практическое задание № 9. **MS Word.** Напечатайте текст по предложенному образцу.

#### Выравнивание текста.

В <u>1623 году</u> <u>Вильгельм Шикард</u> придумал <u>«Считающие часы»</u> — первый механический калькулятор, умевший выполнять четыре <u>арифметических</u> <u>действия</u>. Считающими часами устройство было названо потому, что как и в настоящих часах работа механизма была основана на использовании звёздочек и шестерёнок. Практическое использование это изобретение нашло в руках друга Шикарда, философа и астронома <u>Иоганна Кеплера</u>.

Примерно в <u>1820 году Charles Xavier Thomas</u> создал первый удачный, серийно выпускаемый механический калькулятор — Арифмометр Томаса, который мог складывать, вычитать, умножать и делить. В основном, он был основан на работе Лейбница. Механические калькуляторы, считающие десятичные числа, использовались до <u>1970-х</u>. (межстрочный интервал 1,15)

Лейбниц также описал <u>двоичную систему счисления</u> — центральный ингредиент всех современных компьютеров. Однако вплоть до 1940-х, многие последующие разработки (включая машины Чарльза Бэббиджа и даже <u>ЭНИАК</u> 1945 года) были основаны на более сложной в реализации десятичной системе. (межстрочный интервал 1,5)

<u>Джон Непер</u> заметил, что умножение и деление чисел может быть выполнено логарифмов сложением И вычитанием, соответственно, этих чисел. Действительные числа могут быть представлены интервалами длины на линейке, и это легло в основу вычислений с помощью логарифмической линейки, что позволило выполнять умножение и деление намного быстрее. Логарифмические линейки использовались несколькими поколениями инженеров других И профессионалов, вплоть до появления карманных калькуляторов. Инженеры программы «Аполлон» отправили наЛуну, человека выполнив на логарифмических линейках все вычисления, многие из которых требовали точности в 3—4 знака. (межстрочный интервал 2)

Практическое задание № 10. **MS Paint.** 

Задание. Домик

- 1. Выберите прямоугольник
- 2. Выберите настройку: рамка с заполнением
- 3. Выберите основной цвет черный, а фоновый серый
- 4. Изобразите фасад дома
- 5. Выберите прямоугольник
- 6. Выберите настройку: рамка с заполнением
- 7. Выберите основной цвет черный, а фоновый голубой
- 8. Нарисуйте окно
- 9. Возьмите инструмент линия
- 10.Нарисуйте крышу
- 11.Залейте крышу коричневым цветом
- 12.Выберите прямоугольник
- 13.Выберите настройку: рамка
- 14. Примерьтесь ближе к фасаду дома и изобразите забор
- 15.Выберите инструмент линия и разбейте забор на доски
- 16.Залейте фон рисунка голубым цветом это небо
- 17. Дорисуйте облака и солнце.
- 18.Сохраните рисунок в своей папке под именем домик.

Практическое задание № 11.

Создать презентацию, работая с интернетом на тему: «Я и моя профессия»,

- 1 слайд Титульный лист Ф.И.О. № группы, вид учреждения.
- 2 и 3 слайд краткая история развития ЭВМ с картинками,
- 4 и 5 слайд коротко об Операторах ЭВМ,
- 6 список литературы.

Практическое задание № 12.

Компьютерное программированное обучение - это технология, обеспечивающая реализацию механизма программированного обучение с помощью соответствующих компьютерных программ.

Изучение с помощью компьютера предполагает самостоятельную работу обучаемого по изучению нового материала с помощью различных средств, в том числе и компьютера. Характер учебной деятельности здесь не регламентируется, изучение может осуществляется и при поддержке наборов инструкций, что и составляет суть метода программного обучения, лежащего в основе технологии cal.

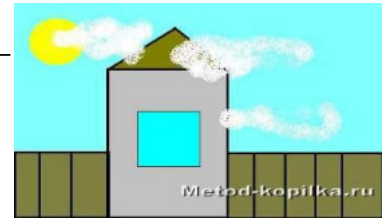

Изучение на базе компьютера отличает от предыдущий технологии то, что если там возможно использование самых разнообразных технологических средств ( в том числе и традиционных- учебников, аудио – и видеозаписей и т.п.), то здесь предполагается использование преимущественного программных средств, обеспечивающих эффективную работу обучаемых.

Обучение на базе компьютера подразумевает всевозможные формы передачи знаний обучаемого (с участием педагога и без) и, по существу, пересекается вышеназванными.

Оценивание с помощью компьютера может представлять собой и самостоятельную технологию обучения, однако на практике оно входит составным элементом в другие, поскольку у технологий передачи знаний в качестве обязательного предъявляется требование о наличии у них специальной системы оценки качества усвоение знаний. Такая система не может быть независимой от содержания изучаемой дисциплины и методов, использующихся педагогом в традиционном обучении или реализованных в обучающей программе.

- 1. Разбейте текст на 6 абзацев, сделайте выравнивание текста по ширине.
- 2. Для красной строки установите отступ 1,5 см.
- 3. Для каждого абзаца установите свой тип и цвет шрифта.
- 4. Первый абзац начните с буквицы.
- 5. Второй абзац возьмите в рамку и сделайте его заливку.
- 6. Третий абзац уплотните, отформатируйте в две колонки, установите разделитель и правую колонку выделите курсивом.
- 7. После третьего абзаца сделайте интервал в 18ПТ
- 8. Четвертый абзац отформатируйте как маркировочный список, пятый как нумерованный список, шестой как структурированный список.
- 9. Создайте верхний и нижний колонтитул, в верхнем занесите номер страницы, в нижнем свою фамилию.

Практическое задание № 13.

## Задание. Создание презентации

- 1. Выбор темы (направления презентации):
  - 1. Спортивная Москва
  - 2. Национальная Столица
  - 3. Архитектура Москвы
  - 4. Личности России
  - 5. Смешанная Москва

#### 2. Создание слайдов

Правая кнопка\Создать\Презентация Microsoft Office Power Point, введите название презентации.

Создайте первый слайд: Правая кнопка в левой панели и Создать слайд. В поле Заголовок слайда введите название презентации (Время жить в Москве), в поле Подзаголовок слайда – свои ФИО и группу

Создайте второй слайд: Правая кнопка в левой панели под первым слайдом и Создать слайд (аналогично создаются третий и следующие слайды)

#### 3. Наполнение презентации

В заголовке второго и следующих слайдов должно быть написано, о чем этот слайд, в поле *Текст слайда* – текст и/или картинки.

Текст можно набрать или вставить из других документов.

Картинки – вставить в слайд: скопировать, например из Paint в буфер обмена, Правая кнопка\Вставить.

Создайте презентацию на 8-15 страниц. Требования: картинки должны быть хорошо видны, тест – читаем (не мельчить). С другой стороны – избегать пустых мест на слайдах.

#### 4. Создание анимации

Переходим на вкладку Анимация и настраиваем анимацию для презентации (появление/движение текста, звуки и т.д.)

Часть анимации доступна на этой вкладке, для доступа к остальному нужно нажать кнопку *Настройка анимации*.

### 5. Просмотр презентации

Просмотреть презентацию на полном экране (клавиша F5), убедиться в отсутствии ошибок и приемлемом качестве презентации. Показать результат преподавателю и получить оценку.

Практическое задание № 14.

Задание: Дополните таблицу «Расписание» расчетами времени стоянок поезда в каждом населенном пункте. Вычислите суммарное время стоянок, общее время в пути, время, затрачиваемое поездом на передвижение от одного населенного пункта к другому.

|   | E9 = = B8-D2     |                     |         |                    |              |  |  |
|---|------------------|---------------------|---------|--------------------|--------------|--|--|
|   | A                | В                   | С       | D                  | E            |  |  |
| 1 | Пункт назначения | Время прибытия      | Стоянка | Время отправления  | Время в пути |  |  |
| 2 | Нью-Васюки       |                     |         | 0:25               |              |  |  |
| 3 | Малая Безделица  | 1:17                | 0:03    | 1:20               | 0:52         |  |  |
| 4 | Нужино           | 5:56                | 0:04    | 6:00               | 4:36         |  |  |
| 5 | Великомышкино    | 11:03               | 0:57    | 12:00              | 5:03         |  |  |
| 6 | Ленивогорск      | 18:07               | 0:05    | 18:12              | 6:07         |  |  |
| 7 | Семеново         | 21:20               | 0:02    | 21:22              | 3:08         |  |  |
| 8 | Новобабановск    | 23:07               |         |                    | 1:45         |  |  |
| 9 |                  | Общее время стоянок | 1:11    | Общее время в пути | 22:42        |  |  |

Технология выполнения задания:

- 1. Запустите табличный процессор Excel 2003.
- 2. Откройте документ из папки Мои документы \_ 83 \_ Петров\_Роего
- 3. Переместите столбец «Время отправления» из столбца С в столбец D. Для этого выполните следующие действия:
  - Выделите блок С1:С7; выберите команду Правка Вырезать.
  - Установите курсор в ячейку D1;
  - Выполните команду Правка Вставить;
  - Выровняйте ширину столбца в соответствии с размером заголовка.;
- 4. Введите текст «Стоянка» в ячейку С1. Выровняйте ширину столбца в соответствии с размером заголовка.
- 5. Создайте формулу, вычисляющую время стоянки в населенном пункте. Для этого выполните следующие действия:
  - Выберите ячейку С3;
  - Наберите знак «=»;

• Для ввода адреса ячейки, содержащей необходимое значение, щелкните левой кнопкой по ячейке D3;

• Наберите на клавиатуре «-»;

• Введите адрес ячейки В3, щелкнув по ней левой кнопкой мыши; в результате в строке формулы появится формула =D3-B3, нажмите клавишу Enter; и в ячейке C3 – результат вычисления по формуле.

6. Необходимо скопировать формулу в блок С4:С7, используя маркер заполнения. Для этого выполните следующие действия:

• Вокруг активной ячейки имеется рамка, в углу которой есть маленький прямоугольник, ухватив его, распространите формулу вниз до ячейки С7.

- 7. Введите в ячейку Е1 текст «Время в пути». Выровняйте ширину столбца в соответствии с размером заголовка.
- 8. Создайте формулу, вычисляющую время, затраченное поездом на передвижение от одного населенного пункта к другому. Для этого выполните следующие действия:
  - Выберите ячейку Е3;
  - Наберите знак «=»;

- Введите адрес ячейки ВЗ;
- Наберите на клавиатуре «-»;

• Введите адрес ячейки D2, в результате в строке формулы появится формула =B3-D2, нажмите клавишу **Enter**; и в ячейке E3 – результат вычисления по формуле.

• Заполните блок ячеек E4:E8, с помощью команд основного меню (Правка – Копировать и Правка – Вставить).

- 9. Измените формат чисел для блоков C2:C9 и E2:E9. Для этого выполните следующие действия:
  - Выделите блок ячеек С2:С9;

## • Выполните команду основного меню **Формат – Ячейки – Числовые** форматы - Время и установите параметры (часы:минуты).

• Нажмите клавишу Enter.

10.Вычислите суммарное время стоянок.

- Выберите ячейку С9;
- Щелкните кнопку **Σ** Автосумма на панели инструментов;
- Подтвердите выбор блока ячеек C3:C8 и нажмите клавишу Enter.

11.Введите текст в ячейку В9. Для этого выполните следующие действия:

- Выберите ячейку В9;
- Введите текст «Суммарное время стоянок». Выровняйте ширину столбца в соответствии с размером заголовка.
- 12. Удалите содержимое ячейки СЗ.
  - Выберите ячейку С3;
  - Выполните команду основного меню **Правка Очистить** или нажмите **Delete** на клавиатуре;

Внимание! Компьютер автоматически пересчитывает сумму в ячейке С9!!!

• Выполните команду основного меню **Правка - Отменить** или нажмите соответствующую кнопку на панели инструментов.

13.Введите текст «Общее время в пути» в ячейку D9.

14.Вычислите общее время в пути. Для этого выполните следующие действия:

- Выберите ячейку Е9;
- Наберите знак «=»;
- Введите адрес ячейки В8, содержащей время прибытия в конечный пункт;
- Наберите на клавиатуре «-»;
- Введите адрес ячейки D2, содержащей время отправления.
- Нажмите клавишу **Enter**.

15.Сохраните документ, нажав кнопку Сохранить на панели инструментов.

Практическое задание № 15.

# MS Paint

Пуск-программы-стандартный- Paint

1. Нарисовать круг и раскрасить, его синим цветом.

- Выбрать на панели инструментов «Эллипс» – удерживая кнопку shift и левую клавишу мыши изобразить круг на холсте.

- Выбрать на панели инструментов «Заливка» - выбрать на палитре цветов синий цвет — щелкнуть левой клавишей мыши в нарисованном круге.

2.Скопировать круг и вставить в этот же документ.

- Выбрать на панели инструментов «Выделение», в открывшемся меню (внизу) выбрать «без фона» - обвести контур вокруг круга – выбрать команды правка – копировать.

-правка-вставить.

3.Скопированный раскрасить красным цветом.

- Выбрать на панели инструментов «Заливка» - выбрать на палитре цветов красный цвет – щелкнуть левой клавишей мыши в нарисованном круге.

4.Удалить синий круг.

- Выбрать на панели инструментов «Выделение», - обвести контур вокруг круга –выбрать команды правка–очистить выделение.

5.Красный перенести в центр холста (просмотреть)

- Выбрать на панели инструментов «Выделение», - обвести контур вокруг круга

- удерживаю левую клавишу мыши перетащить выделенный фрагмент в центр.

-Вид-просмотр рисунка.

6.Провести черную касательную.

- Выбрать на панели инструментов линия - удерживая левую клавишу мыши изобразить прямую на холсте.

7. Повернуть изображение на 900.

*Выделить изображение – рисунок – отразить/повернуть – повернуть - 900-ОК* 8.Отобразить слева направо.

Выделить изображение – рисунок – отразить/повернуть- отразить слева направо - ОК

9. Наклонить по горизонтали на 100, по вертикали на 200

Выделить изображение – рисунок - растянуть/наклонить - по горизонтали на 100, по вертикали на 200 - ОК

10. Подписать вверху рисунка свое имя и фамилию (параметры надписи выбрать произвольно)

Выбрать на панели инструментов «Надпись» - выделить на холсте область для написания текста — ввести текст — на панели атрибутов текста отформатировать текст.

Практическое задание № 16. **МЅ Excel** 

Создайте на первом листе таблицу и произведите необходимые расчеты. На листе два постройте круговую диаграмму.

| Месяц    | Зарплата 1 | Премия | Подоходный налог 18% | Итого |
|----------|------------|--------|----------------------|-------|
| Январь   | 17 000     | 10 000 |                      |       |
| Февраль  | 25 000     | 10 000 |                      |       |
| Март     | 23 000     | 10 000 |                      |       |
| Апрель   | 17 000     | 10 000 |                      |       |
| Май      | 15 000     | 10 000 |                      |       |
| Июнь     | 12 000     | 6 500  |                      |       |
| Июль     | 16 000     | 6 500  |                      |       |
| Август   | 12 000     | 6 500  |                      |       |
| Сентябрь | 18 000     | 7 400  |                      |       |
| Октябрь  | 12 000     | 7 400  |                      |       |
| Ноябрь   | 14 000     | 7 400  |                      |       |
| Декабрь  | 14 000     | 7 400  |                      |       |
| Итого    |            |        |                      |       |

## Расчет заработной платы за 2011-2012 год

Практическое задание № 17.

- 1. Запустите программу Excel
- 2. Сформируйте таблицу
- 3. Создайте файл по имени Цены.xls в папке С:\Мои документы;

|    | А                  | В        | С        | D         | Е        | F            | G        |
|----|--------------------|----------|----------|-----------|----------|--------------|----------|
| 1  |                    |          |          |           |          | Kypc \$      | Наценка  |
| 2  |                    |          |          |           |          | 28,4         | 20%      |
| 3  | Прайс лист         |          |          |           |          |              |          |
| 4  | 5 апреля 2004г.    |          |          |           |          |              |          |
| 5  | Наменование товара | Закупочн | ые цены  | Закупочні | ые цены  | Оптовые цены |          |
| 6  |                    | в\$      | ед. изм. | в руб.    | ед. изм. | в руб.       | ед. изм. |
| 7  | Футболка           | 3,30     | ШТ.      |           |          |              |          |
| 8  | Майка белая        | 3,30     | ШТ.      |           |          |              |          |
| 9  | М-13 майка         | 3,30     | ШТ.      |           |          |              |          |
| 10 | М-14 майка         | 3,30     | ШТ.      |           |          |              |          |
| 11 | М-15 майка         | 3,30     | ШТ.      |           |          |              |          |
| 12 | М-16 майка         | 3,30     | ШТ.      |           |          |              |          |
| 13 | М-17 майка         | 3,30     | ШТ.      |           |          |              |          |
| 14 |                    |          |          |           |          |              |          |
| 15 | Шорты мужские,     | 6,10     | ШТ.      |           |          |              |          |
|    | песочные           |          |          |           |          |              |          |
| 16 | Шорты мужские      | 6,10     | ШТ.      |           |          |              |          |
|    | бежевые            |          |          |           |          |              |          |

4. Выполните расчеты столбцов «Закупочные цены в руб. и «Оптовые цены в руб.» по формулам:

Закупочная цена в руб. = Закупочная цена в \$ \*Курс \$

Оптовая цена в руб. = Закупочная цена в руб. + Закупочная цена в руб. \* Наценка;

- 5. При написание формул используйте абсолютные адреса ячеек *Курс \$ и наценка*. Для этого после ввода адреса в формулу нажмите клавишу (F4), после этого продолжите набор формулы;
- 6. Единицы измерения скопируйте в два других столбца;
- 7. Сохраните файл и закройте программу Excel.

Практическое задание № 18.

- 1. Запустите программу, Excel.
- 2. Создайте файл по имени *Территория.xls* в папке С:\Мои документы.
- 3. Сформируйте таблицу в соответствии с образцом,

|    | А     | В                | С               | D              | E            |
|----|-------|------------------|-----------------|----------------|--------------|
| 1  | № П/П | Администр. окр.  | Террит (кв. км) | Числен. Насел. | Числен. Раб. |
|    |       |                  |                 | (тыс. чел.)    |              |
| 2  | 1     | Центральный      | 64,1            | 698,3          | 1194,7       |
| 3  | 2     | Северный         | 87,3            | 925,3          | 512,8        |
| 4  | 3     | Северо-Западный  | 106,9           | 601,3          | 196,6        |
| 5  | 4     | Северо-Восточный | 120,3           | 1127,1         | 353,2        |
| 6  | 5     | Южный            | 130,6           | 1314,1         | 438,9        |
| 7  | 6     | Юго-Западный     | 130,6           | 967,8          | 272,1        |
| 8  | 7     | Юго-Восточный    | 130,6           | 831,7          | 373,8        |
| 9  | 8     | Западный         | 130,6           | 993,4          | 366,4        |
| 10 | 9     | Восточный        | 130,6           | 1150,7         | 427,8        |
| 11 | 10    | г. Зеленоград    | 37              | 182,5          | 77,5         |

Добавьте столбец «Численность рабочих» и введите данные по этому столбцу.

- 4. Используя Мастер функций, рассчитайте «Всего по Москве», «Средние показатель», «Максимальное значение». Результат проверьте (4213,8; 421,38,1194,7).
- 5. Закройте файл и программу.

Практическая работа № 19.

- 1. Откройте программу Excel
- 2. Создайте таблицу по предложенному образцу,
- 3. Посчитайте сумму затраченную на покупку канцелярских товаров.
- 4. Сохраните работу под своим именем на рабочем столе.

| № п/п | Товар             | Цена, р. | Количество | Сумма |
|-------|-------------------|----------|------------|-------|
| 1     | Тетрадь в клетку  | 6,5      | 50         |       |
| 2     | Тетрадь в линейку | 4,2      | 200        |       |
| 3     | Блокнот           | 8,5      | 100        |       |
| 4     | Блокнот мал       | 3,4      | 500        |       |
| 5     | Тетрадь 96л.      | 35,7     | 50         |       |
| 6     | Тетрадь 48л.      | 12,8     | 200        |       |
| 7     | Ежедневник        | 135      | 25         |       |
| 8     | Ручка шариковая   | 7,5      | 50         |       |
| 9     | Ручка гелевая     | 12,3     | 250        |       |
| 10    | Всего             |          |            |       |

Практическое задание № 20

# MS Word

С помощью панели символов (вкладка Вставка) создайте приведенные ниже формулы, разместив их после первого абзаца.

$$y=a^{2}+b^{2}+c^{2}$$
$$y=\sqrt[1/3]{a+\beta+\gamma}$$
$$y = \int_{5}^{2} x * a * c * b(z-1)$$
$$y = \begin{vmatrix} 1 & 0 & 0 \\ 0 & 1 & 0 \\ 0 & 0 & 1 \end{vmatrix}$$
$$Y=\sin 2 + \cos 4 - \tan 2$$

$$y = \sum_{i=1}^{i=10} a1 + a2 + a3 + \dots + ai$$
$$\lim_{n \to \infty} \left(5 - \frac{16}{n}\right)^n$$

# 2.3 Пакет экзаменатора

| ПАКЕТ ЭКЗАМЕНАТОРА                                                                                                    |                                                                                                    |                         |  |  |  |
|----------------------------------------------------------------------------------------------------|----------------------------------------------------------------------------------------------------|-------------------------|--|--|--|
| Задания теоретические проводится в форме тестового контроля знаний в оболочке Veraltest в<br>центре тестирования<br>Задания практические проводятся в форме проблемных заданий профессиональной<br>направленности                                                          |                                                                                                    |                         |  |  |  |
| Объекты оценки                                                                                                    | Критерии оценки результата (в соответствии с<br>разделом 1 «Паспорт комплекта контрольно-<br>оценочных материалов)                                                                                    | Отметка о<br>выполнении |  |  |  |
| Предметные:<br>- сформированность<br>представлений о роли<br>информации и<br>информационных процессов в<br>окружающем мире;                                                                                                    | Раскрыты различные подходы к определению<br>понятия "информация»;<br>перечислены все методы измерения<br>количества информации: вероятностный и<br>алфавитный; и все единицы измерения<br>информации; |                         |  |  |  |
| <ul> <li>владение навыками</li> <li>алгоритмического мышления и</li> <li>понимание методов</li> <li>формального описания</li> <li>алгоритмов, владение знанием</li> <li>основных алгоритмических</li> <li>конструкций, умение</li> <li>анализировать алгоритмы;</li> </ul> | построение алгоритмов выполнено в полном<br>объеме, охарактеризованы особенности<br>использования алгоритма как модели<br>автоматизации деятельности                                                  |                         |  |  |  |
| <ul> <li>использование готовых<br/>прикладных компьютерных<br/>программ по профилю<br/>подготовки;</li> </ul>                                                                                                    | работа в прикладных программах выполнена в полном объеме                                                                                                    |                         |  |  |  |
| владение способами<br>представления, хранения и<br>обработки данных на<br>компьютере;                                                                                                    | владеют способами представления, хранения<br>и обработки данных на компьютере в полном<br>объеме                                                                                                    |                         |  |  |  |
| <ul> <li>владение компьютерными<br/>средствами представления и<br/>анализа данных в электронных<br/>таблицах;</li> </ul>                                                                                                    | владеют электронными таблицами для<br>анализа данных в полном объеме                                                                                                    |                         |  |  |  |
| <ul> <li>сформированность</li> <li>представлений о базах данных</li> <li>и простейших средствах</li> <li>управления ими;</li> </ul>                                                                                                    | умеют просматривать, создавать,<br>редактировать, сохранять записи в базах<br>данных                                                                                                    |                         |  |  |  |

| – сформированность              | использованы готовые информационные       |  |
|---------------------------------|-------------------------------------------|--|
| представлений о компьютерно-    | модели и оценено в полном объеме их       |  |
| математических моделях и        | соответствие реальному объекту и целям    |  |
| необходимости анализа           | моделирования                             |  |
| соответствия модели и           |                                           |  |
| моделируемого объекта           |                                           |  |
| (процесса);                     |                                           |  |
|                                 |                                           |  |
| – владение типовыми             | написаны программы на простеишем языке    |  |
| приемами написания              | программирования                          |  |
| программы на                    |                                           |  |
| алгоритмическом языке для       |                                           |  |
| решения стандартной задачи с    |                                           |  |
| использованием основных         |                                           |  |
| конструкции языка               |                                           |  |
| программирования,               |                                           |  |
| – сформированность базовых      | соблюдение всех правил техники            |  |
| навыков и умений по             | безопасности и гигиенических рекоменлаций |  |
| соблюдению требований           | при использовании средств ИКТ             |  |
| техники безопасности, гигиены   | r · · · · · · · · · · · · · · ·           |  |
| и ресурсосбережения при         |                                           |  |
| работе со средствами            |                                           |  |
| информатизации;                 |                                           |  |
|                                 |                                           |  |
| – понимание основ правовых      | соблюдение всех правовых аспектов         |  |
| аспектов использования          | использования компьютерных программ и     |  |
| компьютерных программ и         | прав доступа к глобальным информационным  |  |
| прав доступа к глооальным       | сервисам                                  |  |
| информационным сервисам,        | при использовании средств и кт            |  |
|                                 |                                           |  |
|                                 |                                           |  |
|                                 |                                           |  |
|                                 |                                           |  |
| – применение на практике        | использованы на практике средств защиты   |  |
| средств защиты информации от    | информации от вредоносных программ,       |  |
| вредоносных программ,           | соблюдение правил личной безопасности и   |  |
| соблюдение правил личной        | этики в работе с информацией и средствами |  |
| оезопасности и этики в раооте с | коммуникации в интернете.                 |  |
| информацией и средствами        |                                           |  |
| коммуникации в интернете.       |                                           |  |
|                                 |                                           |  |
|                                 |                                           |  |
|                                 |                                           |  |
| метапредметные:                 |                                           |  |
| – умение определять цели,       | Ориентироваться на разнообразие способов  |  |
| составлять планы деятельности   | решения задач;                            |  |
| и определять средства,          |                                           |  |
| неооходимые для их              |                                           |  |
| реализации;                     |                                           |  |

| <ul> <li>использование различных<br/>видов познавательной<br/>деятельности для решения<br/>информационных задач,<br/>применение основных методов<br/>познания (наблюдения,<br/>описания, измерения,<br/>эксперимента) для организации<br/>учебно-исследовательской и<br/>проектной деятельности с<br/>использованием<br/>информационно-<br/>коммуникационных<br/>технологий;</li> </ul> | Уметь осуществлять анализ объектов с<br>выделением существенных и несущественных<br>признаков. Уметь осуществлять синтез как<br>составление целого из частей                  |  |
|----------------------------------------------------------------------------------------------------|----------------------------------------------------------------------------------------------------|--|
| <ul> <li>использование различных<br/>информационных объектов, с<br/>которыми возникает<br/>необходимость сталкиваться в<br/>профессиональной сфере в<br/>изучении явлений и процессов;</li> </ul>                                                                                                    | Уметь осуществлять сравнение и<br>классификацию по заданным критериям;<br>осуществлять расширенный поиск<br>информации с использованием ресурсов<br>библиотеки, сети Интернет |  |
| <ul> <li>использование различных<br/>источников информации, в том<br/>числе электронных библиотек,<br/>умение критически оценивать и<br/>интерпретировать<br/>информацию, получаемую из<br/>различных источников, в том<br/>числе из сети Интернет;</li> </ul>                                                                                                    | Умеют оценивать достоверность информации, сопоставляя различные источники;                                                                                                    |  |
| <ul> <li>умение публично<br/>представлять результаты<br/>собственного исследования,<br/>вести дискуссии, доступно и<br/>гармонично сочетая<br/>содержание и формы<br/>представляемой информации<br/>средствами информационных и<br/>коммуникационных технологий</li> </ul>                                                                                                    | Умеют осуществлять выбор способа<br>представления информации в соответствии с<br>поставленной задачей                                                                         |  |

| – готовность и способность к  | Умеют иллюстрировать учебные работы с       |  |
|-------------------------------|---------------------------------------------|--|
| самостоятельной и             | использованием средств информационных       |  |
| ответственной творческой      | технологий                                  |  |
| деятельности с использованием |                                             |  |
| информационно-                |                                             |  |
| коммуникационных              |                                             |  |
| технологий;                   |                                             |  |
|                               |                                             |  |
| – умение выбирать грамотное   | Владеют информационно-                      |  |
| поведение при использовании   | коммуникационными технологиями, как в       |  |
| разнообразных средств         | профессиональной деятельности, так и в быту |  |
| информационно-                | в полном объеме                             |  |
| коммуникационных технологий   |                                             |  |
| как в профессиональной        |                                             |  |
| деятельности, так и в быту;   |                                             |  |
|                               |                                             |  |